## QUICK GUIDE – QUANTITY TRACKING

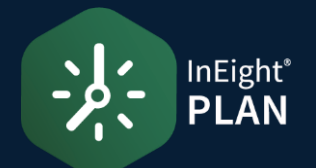

#### BUILD A CLAIMING SCHEME

1. From the Actions drop-down menu, select **Manage claiming** schemes.

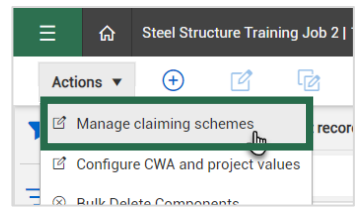

- 2. Select a discipline or commodity from the left menu.
- 3. Click the **Add** icon on the left toolbar.

| Ξ |                                         |      | Plan / Quantity tracking |
|---|-----------------------------------------|------|--------------------------|
|   | Components > Disciplines and claiming s | chem | es                       |
|   | Ð <b>(† 19</b>                          |      |                          |
|   | DISCIPLINES COMMODITIES                 |      | Name Metals              |
|   | Job Related Overhead                    | ^    | WBS                      |
|   | Mechanical Equipment                    |      |                          |
| • | Metals                                  |      |                          |
|   | Mining                                  |      |                          |
|   |                                         |      |                          |

4. In the Name field, name your new claiming scheme.

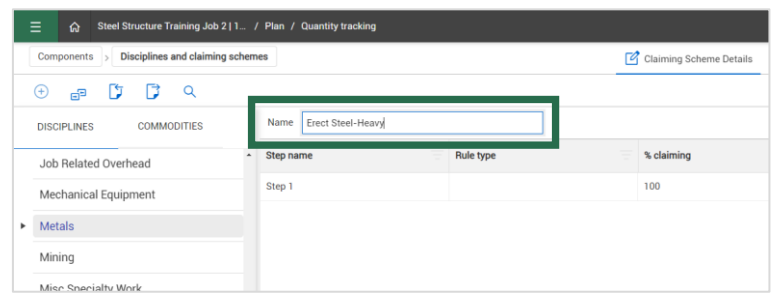

5. To add steps to your claiming scheme, click Add Steps.

|   | Name    | Erect Steel-Heavy |            |                |                    | + Add step |
|---|---------|-------------------|------------|----------------|--------------------|------------|
| - | Step na | me                | % claiming | Schedule group | Activity ID format | 0          |
|   | Step 1  |                   | 100        |                |                    | <b>^</b>   |

6. Rename the new steps and add rule types and percentages.

| • | Step name          | Rule type         | % claiming | _         |
|---|--------------------|-------------------|------------|-----------|
|   | Shakeout/Transport | Construction Step | 15         | <b>^</b>  |
|   | Erect/Bolt Up      | Construction Step | 45         | $\otimes$ |
|   | Final Torque       | Construction Step | 40         | $\otimes$ |

7. Click Save.

#### EDIT CLAIMING SCHEMES

- 1. From the Actions drop-down menu, select **Manage claiming schemes** to return to the Disciplines and claiming schemes page.
- 2. Select a claiming scheme from the left menu.
- 3. In the center panel, select a field to make changes.

|   | Components > Disciplines and claiming scher | nes Claiming Scheme Deta | ils 🕂 Assign WBS  | S 🗐 Assign Account Code |           |  |  |  |
|---|---------------------------------------------|--------------------------|-------------------|-------------------------|-----------|--|--|--|
|   | ) <b>()</b> () ()                           |                          |                   | Cancel                  | ive       |  |  |  |
|   | DISCIPLINES COMMODITIES                     | Name Erect Steel - Heavy |                   | (+) A0                  | d step    |  |  |  |
| - | Mechanical Equipment                        | Step name                | Rule type         | % claiming              |           |  |  |  |
|   | Metals                                      | Shakeout/Transport       | Construction Step | 15                      |           |  |  |  |
|   | Bolted Connections                          | Erect/Bolt Up            | Construction Step | 45                      | $\otimes$ |  |  |  |
|   | Erect Steel - Light                         | Final Torque             | Construction Step | 40                      | $\otimes$ |  |  |  |
|   | Erect Steel - Heavy                         |                          |                   |                         |           |  |  |  |
|   | Mining                                      |                          |                   |                         |           |  |  |  |

# QUICK GUIDE – QUANTITY TRACKING

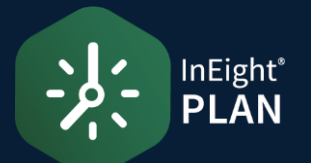

#### ASSIGN WBS TO CLAIMING SCHEME

- 1. From the **Disciplines and claiming schemes** page, select a claiming scheme from the left menu.
- 2. Select the Assign WBS tab from the top menu.

| plines and  | claiming | schemes | Ľ         | Claiming S | Scheme Details | 🕂 Assign WBS | 🛄 Assign Acc   |
|-------------|----------|---------|-----------|------------|----------------|--------------|----------------|
| a 🕻         |          | Q       |           |            |                |              |                |
| ES          | COMMO    | DDITIES |           | Name       |                |              |                |
|             |          |         | *         | WBS        |                |              | WBS descriptio |
| : Steel - H | leavy    |         | $\otimes$ |            |                |              |                |

#### 3. Click Add WBS.

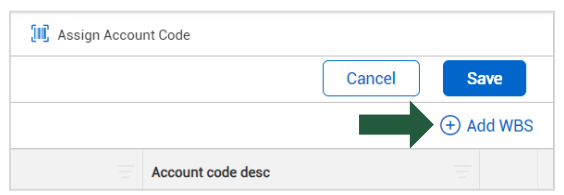

4. Click the Add icon to select a WBS.

| Add V    | /BS           |                     |       |        |        |            |         |     |       |
|----------|---------------|---------------------|-------|--------|--------|------------|---------|-----|-------|
| Avail    | abe account o | code                |       | Search | n by V | /BS        | •       |     |       |
|          | WBS           | WBS descrip         | Disci | pline  |        | Claiming   | Sc      |     | Accou |
|          | 1071          | 0-m-mt              |       |        |        |            |         |     | 01    |
| •        | 1071          | Concrete            |       |        |        |            |         |     | UI    |
| <b>B</b> | 1074          | Erect Steel - Heavy | Mate  | 1-     |        | Errort Oto |         |     |       |
| Ð        |               | Erect Steel - Light | Meta  | IS     |        | Erect Ste  | el - Li | ght |       |

5. When finished, click **Done** at the bottom of the slide-out panel.

#### • EXPORT CLAIMING SCHEMES

1. Click the **Export** icon from the top left menu.

| ponents | > Di | sciplines | and clai |
|---------|------|-----------|----------|
| Ð       | ٦    |           | Q        |
|         |      | соммо     |          |

3. Select a destination project from the list.

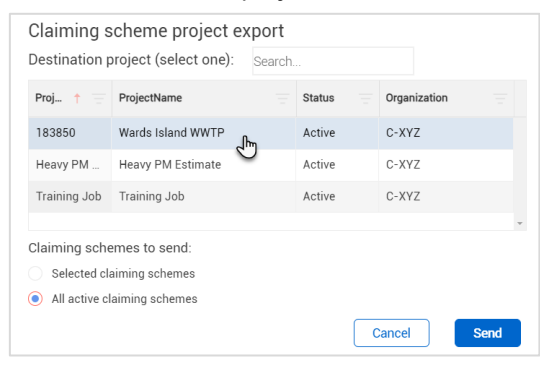

4. Click Send.

#### IMPORT CLAIMING SCHEMES

1. Click the **Import** icon from the top left menu.

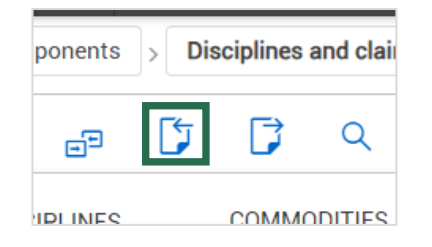

2. Select a project from the list.

| Project ID      |     | Project Name       |     | Status  | Organization |  |
|-----------------|-----|--------------------|-----|---------|--------------|--|
| 183850          |     | Warde Jeland WWTP  |     | Active  | C-XXZ        |  |
| 163630          |     | Hurds faidlig HWTF |     | APRILE. | V-016        |  |
| Heavy PM Estima | ate | Heavy PM Estimate  | Լիդ | Active  | C-XYZ        |  |

4. Click **Select**.

### **NEED SOME MORE HELP?**

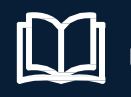

Learn more in our Knowledge Library learn.ineight.com

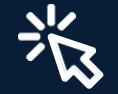

Take a course at InEight U university.ineight.com